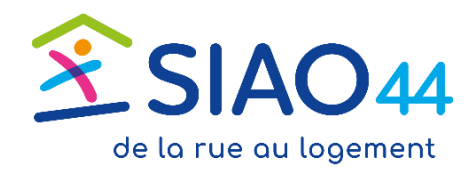

# Tutoriel d'utilisation du SI SIAO

# à l'usage des Utilisateurs Premier Accueil (UPA)

2025 - Version 2

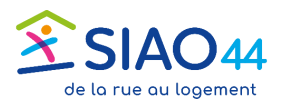

#### Sommaire

1

| INTRODUCTION À LA FICHE MÉNAGE SI SIAO                       | 2  |
|--------------------------------------------------------------|----|
| Onglet Ménage                                                |    |
| Onglet Identité                                              |    |
| Etat civil - Contact et domiciliation                        |    |
| Onglet Identité                                              | 5  |
| Nationalité et droit au séjour                               | 5  |
| Onglet Situation du ménage                                   | 6  |
| Présentation de l'onglet                                     | 6  |
| Onglet Situation du ménage                                   | 7  |
| Précarité liée au logement                                   | 7  |
| Onglet Situation du ménage                                   |    |
| Situation médico-sociale                                     | 8  |
| Onglet Situation du ménage                                   | 9  |
| Démarches d'accès au logement                                | 9  |
| Onglet Situation du ménage                                   | 10 |
| Activité professionnelle / scolarisation / garde / formation | 10 |
| Onglet Situation du ménage                                   | 11 |
| Situation budgétaire                                         |    |
| Onglet Situation du ménage                                   | 12 |
| Situation budgétaire                                         | 12 |
| Onglet Evaluations                                           | 13 |
| Onglet Evaluations                                           |    |
| INTRODUCTION À LA DEMANDE D'INSERTION                        | 15 |
| Créer une demande d'insertion                                |    |
| Créer une demande d'insertion                                | 17 |
| Formulaire de création                                       | 17 |
| Créer une demande d'insertion                                |    |
| Informations générales                                       |    |
| Créer une demande d'insertion                                | 19 |
| Préconisation                                                | 19 |
| Transmettre la demande au SIAO                               | 20 |
| Pour finir                                                   | 20 |

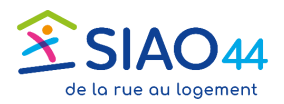

#### INTRODUCTION À LA FICHE MÉNAGE SI SIAO

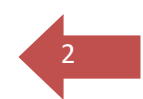

La fiche ménage SI SIAO permet de centraliser les informations sur un ménage, pour mieux coordonner et orienter son parcours résidentiel et d'accompagnement.

Il faut utiliser la fiche existante, s'il y en a une dans la base de données. Éviter la création de doublon.

La saisie d'une demande commence par la création d'une fiche ménage puis de son remplissage.

Un ménage peut être composé d'une seule personne - une fiche personne est intégrée à un ménage, créé automatiquement par le SI SIAO. La fiche ménage possède un identifiant unique, la fiche personne également.

| 1 personne dans ce m | iénage Laura Ingalls |                   | Consulter le S                          | oliguide 🔹 Télécharger la fich                                              |
|----------------------|----------------------|-------------------|-----------------------------------------|-----------------------------------------------------------------------------|
|                      |                      | Dernière mise à j | Tou<br>our le 23/12/2024 à 17:30 par Fo | ites les informations sont sauvegard<br>onction support SIAO 44 Olivier Bec |
|                      |                      |                   |                                         |                                                                             |

Ces 4 onglets contiennent les informations utiles pour l'instruction d'une demande et sont à remplir.

L'onglet « Notes » n'est pas destiné à la communication d'informations au SIAO dans le cadre des demandes insertion.

L'évaluation flash : 3 onglets (Ménage – Identité – Situation du ménage) Contient des informations utiles pour le traitement de la demande, et la qualification du public. Certaines de ces informations sont reportées sur le formulaire de création de la demande d'insertion, il est donc logique de les renseigner avant de procéder à la création de la demande.

Onglet Evaluations : L'évaluation approfondie

Onglet Demande d'insertion : La demande

Projet du ménage et rapport social

Fournit des éléments de compréhension de la situation :

Cet onglet apparait à la suite des autres lorsqu'une demande est

| Ménage      | Identité | Situation du ménage |
|-------------|----------|---------------------|
|             |          |                     |
|             |          |                     |
| Evaluations |          |                     |
|             |          |                     |
|             |          |                     |

Sur les pages suivantes sont indiqués les items à renseigner obligatoirement pour le SIAO

Légende:

sélectionnée

Éléments obligatoires pour le SIAO

Les rubriques barrées en rouge ne sont pas à renseigner ( >

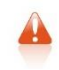

Attention, sur les onglets **Identité** et **Situation du ménage**, il est nécessaire d'enregistrer les informations saisies avant de changer d'onglet.

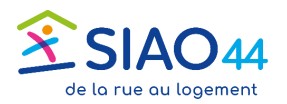

# Ménage Identité Situation du ménage Evaluations Notes Suivi des modifications

L'onglet ménage est la page d'accueil de la fiche d'un ménage. Il permet d'ajouter ou retirer des personnes, de choisir le contact principal. Il permet de communiquer avec le ménage et d'accéder à la synthèse de ses demandes.

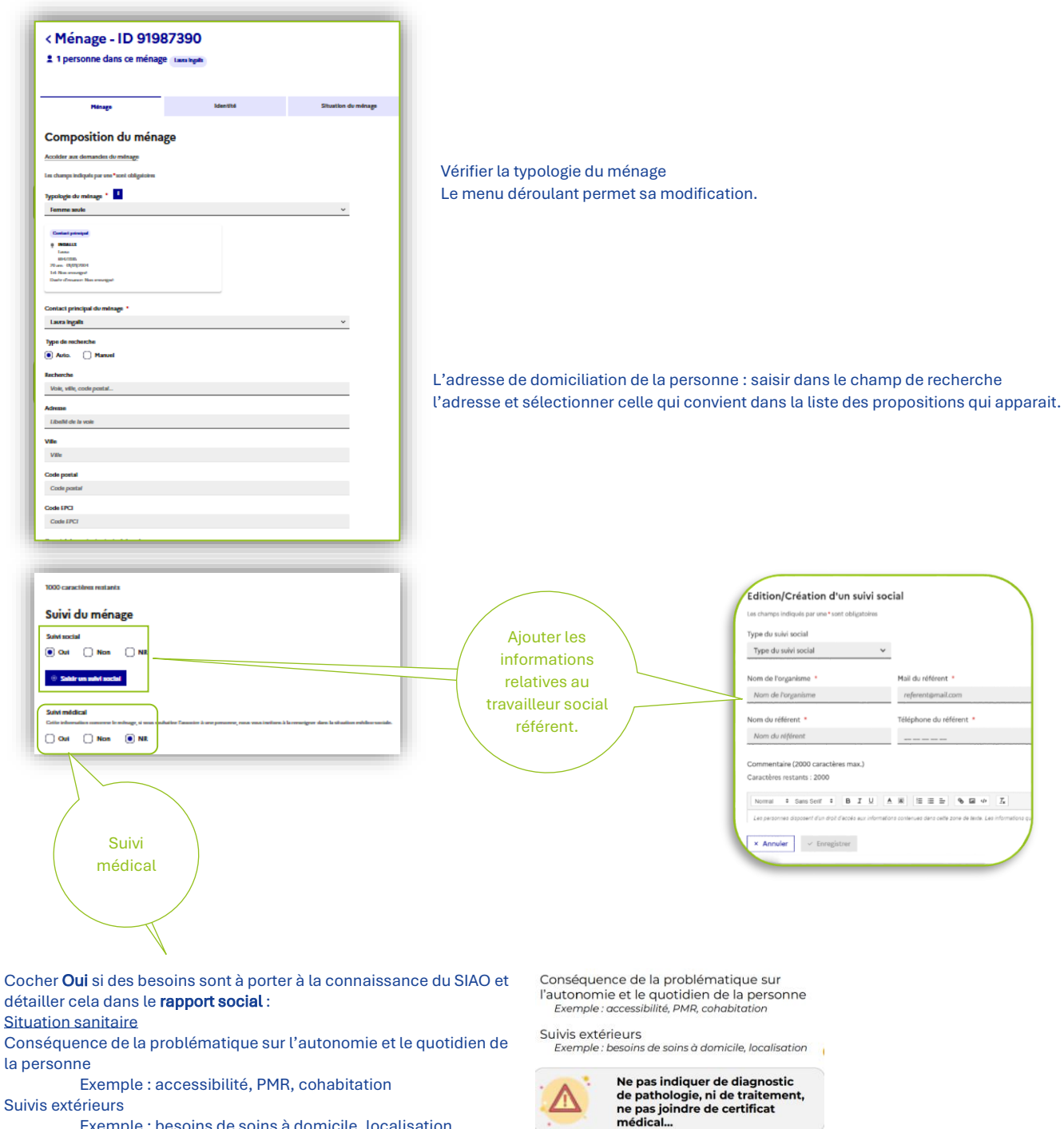

Exemple : besoins de soins à domicile, localisation. (Voir avec le SIAO pour le détail de cette rubrique le cas échéant)

Voir : <u>Ce document en ligne</u>

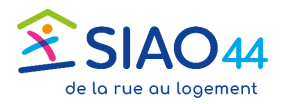

## **Onglet Identité**

|  | Ménage | Identité | Situation du ménage | Evaluations |
|--|--------|----------|---------------------|-------------|
|--|--------|----------|---------------------|-------------|

#### **Etat civil - Contact et domiciliation**

Modifier des informations relatives à l'identité et aux coordonnées de la personne

| Nom de naissance *         |      |
|----------------------------|------|
| Ingalls                    |      |
| Nom d'usare                |      |
|                            |      |
| Darlanan e 🗖               | <br> |
| Prenom -                   |      |
| Laura                      |      |
| Sexe déclaré               |      |
| О НОММЕ 💿 ГЕММЕ            |      |
| Date de naissance i        |      |
| 01/01/2004                 |      |
| Age                        |      |
| 20                         |      |
| Situation *                |      |
| Enfant / Mineur en famille |      |
|                            |      |

Dans cet onglet et le suivant, pour ajouter ou modifier les informations il faut commencer par cliquer sur le bouton :

Modifier 🖌

- Renseigner les items « Situation » et « Papier d'identité en cours de validité ». ⇒
  - en cas de réponse négative il est possible de préciser si une déclaration de perte a été faite. 0

#### ⇔ Renseigner ou vérifier le numéro de téléphone.

| Contact et domiciliation          |                                                                     |
|-----------------------------------|---------------------------------------------------------------------|
| Téléphone *                       |                                                                     |
|                                   |                                                                     |
| ✓ Non Renseigné                   |                                                                     |
| Email                             |                                                                     |
| prenom.nom@monemail.com           |                                                                     |
| La personne est-elle domiciliée ? |                                                                     |
| Oui Non INR                       |                                                                     |
| Type de recherche                 |                                                                     |
| Auto. Manuel                      |                                                                     |
| Recherche                         |                                                                     |
| Voie, ville, code postal          | Le reste de cette rubrique n'est pas à renseigner                   |
|                                   | si une adresse a été saisie sur l'ondet ménage                      |
| Adresse de domiciliation          | mais ace informations nouvent être utiles nour un ménage compor     |
|                                   | mais ces mornations peuvent ette utites pour un menage compos       |
| Ville                             | plusieurs personnes qui ont des adresses de domiciliation differen  |
| Ville                             | Dans ce cas, il faut renseigner chaque fiche individuelle entièreme |
| Code postal                       |                                                                     |
| Code postal                       |                                                                     |

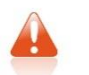

L'oubli d'enregistrer les modifications entraine une perte des données saisies.

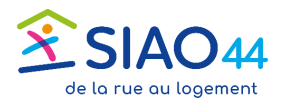

## Onglet Identité

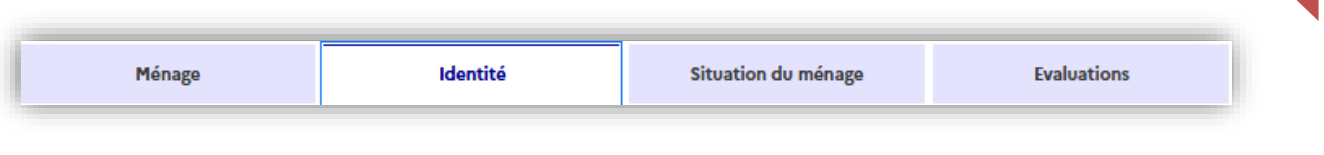

#### Nationalité et droit au séjour

Renseigner tous les éléments relatifs à la nationalité et au droit au séjour.

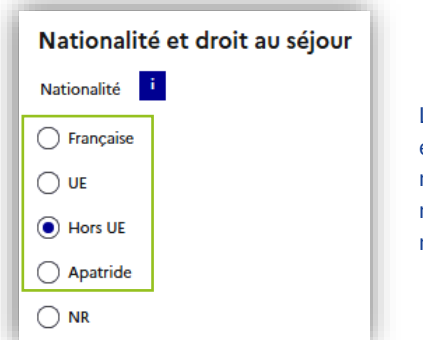

La nationalité définit les éléments obligatoires à remplir ensuite, cet item ne doit pas être laissé non renseigné (NR).

| Bénéficiaire protection internationale/réfugié Valide N° AGDREF * Merci de renseigner le numéro AGDREF réel de la personne. Ce champ n'accepte pas la valeur 0000000000. Si v  | ~          |
|----------------------------------------------------------------------------------------------------|------------|
| Bénéficiaire protection internationale/réfugié  valide N° AGDREF * Merci de renseigner le numéro AGDREF réel de la personne. Ce champ n'accepte pas la valeur 0000000000. Si v | ~          |
| Valide     N° AGDREF * Merci de renseigner le numéro AGDREF réel de la personne. Ce champ n'accepte pas la valeur 0000000000. Si v                                             |            |
| N° AGDREF *<br>Merci de renseigner le numéro AGDREF réel de la personne. Ce champ n'accepte pas la valeur 000000000. Si v                                                      |            |
| n'avez pas connaissance de l'AGDREF, laisser le champ vide. Si la personne refuse de communiquer son AGDREF<br>cocher la case 'Ne souhaite pas répondre'                       | ious<br>F, |
| Nº AGDREF                                                                                                    |            |
| Ne souhaite pas répondre                                                                                                    |            |
| Droit de séjour                                                                                                    |            |
| Bénéficiaire protection internationale/réfugié                                                                                                    | $\sim$     |
| Date fin de validité titre / récépissé                                                                                                    |            |
| jj/mm/aaaa                                                                                                    | ₿          |
| Date de renouvellement du titre                                                                                                    |            |
| jj/mm/aaaa                                                                                                    | ₿          |
| Nombre de renouvellements                                                                                                    |            |
|                                                                                                    |            |
| Demande de titre en cours                                                                                                    |            |
|                                                                                                    |            |
|                                                                                                    |            |

Le statut administratif des personnes UE, Hors UE ou Apatrides peuvent demander la saisie d'éléments additionnels : Numéro AGDREF, Droit au séjour (date de validité du

titre, renouvellements...)

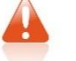

L'oubli d'enregistrer les modifications entraine une perte des données saisies.

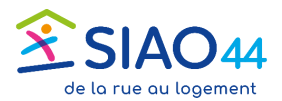

Ménage

### Onglet Situation du ménage

Identité

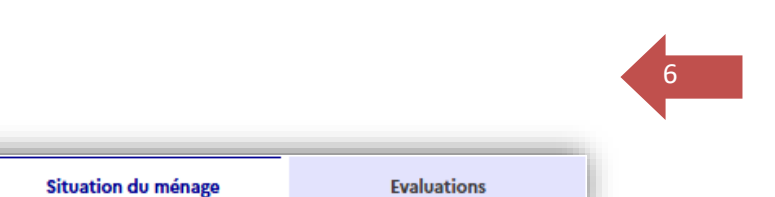

#### Présentation de l'onglet

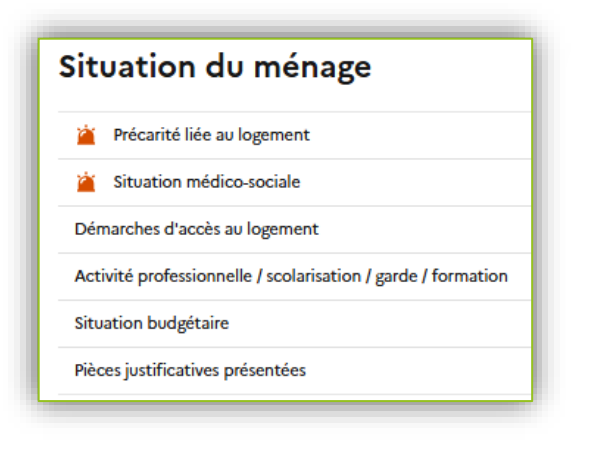

Les items ne sont pas obligatoirement renseignés, selon la situation du ménage.

Il faut cependant veiller à répondre **Oui** ou **Non** plutôt que de laisser en Non Renseigné (NR) dans tous les cas où cela est possible.

Voir le détail sur les pages suivantes pour le remplissage de ces tiroirs.

De façon générale, aucune pièce jointe n'est demandée sur le SI SIAO, mais vous pouvez indiquer celles qui vous ont été présentées.

Pour modifier le contenu des tiroirs, il est obligatoire de cliquer sur « **Modifier**, puis d'**enregistrer** » les modifications.

Attention à ne pas changer d'onglet dans la fiche ménage avant d'enregistrer.

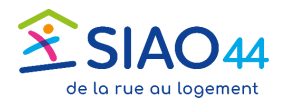

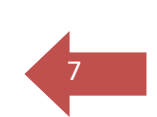

#### Précarité liée au logement

| Précarité liée au logement     Expulsion   Mome on sur draphine   Or mome on me     Toute information   Brance   Departie date la personne et selle san donicite personne!     Informations liée à la jounesse   Nem on lange Allé   Or mome on Martie   Errance   Departie date la personne et selle san donicite personne!   Errance   Departie date la personne et selle san donicite personne!   Errance   Departie date la personne et selle san donicite personne!   Errance Bil locatif   Departie date la personne et selle san donicite personne!   Sell locatif | Ménage le                                                              | dentité          | Situation du ménage                 | Evaluations                                                |
|----------------------------------------------------------------------------------------------------|------------------------------------------------------------------------|------------------|-------------------------------------|------------------------------------------------------------|
| Expulsion   Menage net streptions   Or O NO   No   Informations lides à la jeunesse   Prior quelle date la personne ett-elle sans domicile personnel?   Informations lides à la jeunesse   Prior quelle date la personne ett-elle sans domicile personnel?   Informations lides à la jeunesse   Prior quelle date la personne ett-elle sans domicile personnel?   Expérience en logement autonome   Expérience en logement autonome   Expérience en logement autonome   Biel locatif A remetionelage structure (pérsonnet en logement autonome.                           | récarité liée au logement                                              |                  |                                     |                                                            |
| Errance   Depuis quelle date la personne est-elle sans domicile personnel ?    Informations liées à la jeunesse Prise en charge ASE Oui  Non NR Contrat jeune majeur Oui  NR Expérience en logement autonome Expérience de logement autonome Bielen indiquer la durée de l'expérience en logement autonome. Bielen indiquer la durée de l'expérience en logement autonome. Biel locatif                                                                                                    | Jrs d'expulsion<br>) Non ( NR                                          |                  |                                     | Toute information<br>pertinente est à<br>renseigner, si la |
| Informations liées à la jeunesse   Prise en charge ASE   Oui   Oui   Non   NR   Expérience en logement autonome   Expérience de logement autonome   Oui   Non   NR   Bien indiquer la durée de l'expérience en logement autonome.   Bail locatif                                                                                                    | Jate la personne est-elle sans domicile personnel ?                    |                  |                                     | situation correspond.                                      |
| Expérience en logement autonome<br>Expérience de logement autonome<br>O ui O Non O NR<br>Bail locatif                                                                                                    | ons liées à la jeunesse<br>3 ASE<br>) Non ( NR<br>majeur<br>) Non ( NR |                  |                                     |                                                            |
| Bail locatif                                                                                                    | e en logement autonome<br>logement autonome<br>) Non      NR           | Bien indiquer la | a durée de l'expérience en logemei  | nt autonome.                                               |
| Personne co-titulaire d'un bail locatif       A rempur seton situation (separation, divorce en cours)         Oui       Non       Image: NR                                                                                                    | f<br>tulaire d'un bail locatif<br>) Non () NR                          | A remplir selon  | situation (séparation, divorce en o | cours)                                                     |

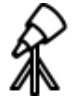

Ces indicateurs permettent également d'alimenter l'observatoire social.

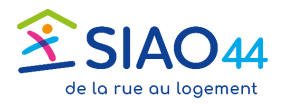

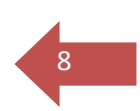

#### Situation médico-sociale

| Ménage                                                                           | Identité             | Situation du ménage                                                                          | Evaluations |
|----------------------------------------------------------------------------------|----------------------|----------------------------------------------------------------------------------------------|-------------|
| Situation médico-sociale                                                         | •                    |                                                                                              |             |
|                                                                                  | Infc<br>Gross<br>O c | rmations liées à la grossesse<br>esse<br>ui                                                  | 1           |
| Renseigner toute<br>information connue<br>dans ces rubriques.<br>Chaque personne |                      | rmations liées aux violences<br>ictime de violence                                           |             |
| est à renseigner<br>individuellement.                                            | Infc<br>Perso<br>C   | rmations liées à la mobilité réduite<br>nne avec problème de mobilité * <mark>i</mark><br>ui |             |
|                                                                                  | Séc                  | urité sociale<br>souverts à la sécurité sociale                                              |             |

Chaque réponse « positive » donnée doit être détaillée.

Attention, les champs commentaires ne sont pas datés, ni signés, il convient donc de rédiger en conséquence (indiquer son nom et une date).

# De façon générale, la rédaction d'informations complémentaires peut être faite dans la partie **Rapport social** de l'**Évaluation approfondie**.

| Informations liées à la grossesse<br>Grossesse<br>Oui Non<br>Type de grossesse * | Informations liées aux violences  Victime de violence  Type de violence  Violences conjugales Violences conjugales | Informations liées à la mobilité réduite<br>Personne avec problème de mobilité *<br>Oui Non NR<br>Personne en fauteuil roulant *<br>Oui Non NR<br>Commentaire                                                                                                    |
|----------------------------------------------------------------------------------|----------------------------------------------------------------------------------------------------|----------------------------------------------------------------------------------------------------|
| Date du terme 27/09/2025  Non Renseigné Suivi par PMI OUI Non                    |                                                                                                    | Les personnes disposent d'un droit d'accès aux informations contenues de<br>cette zone de texte. Les informations que vous y inscrivez doivent être<br>PERTINENTES au regard du contexte. Elles ne doivent pas comporter<br>d'appréciations subjectives, ni faire apparaître, directement ou indirectem |

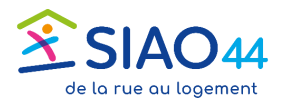

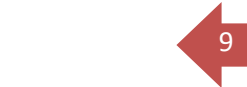

#### Démarches d'accès au logement

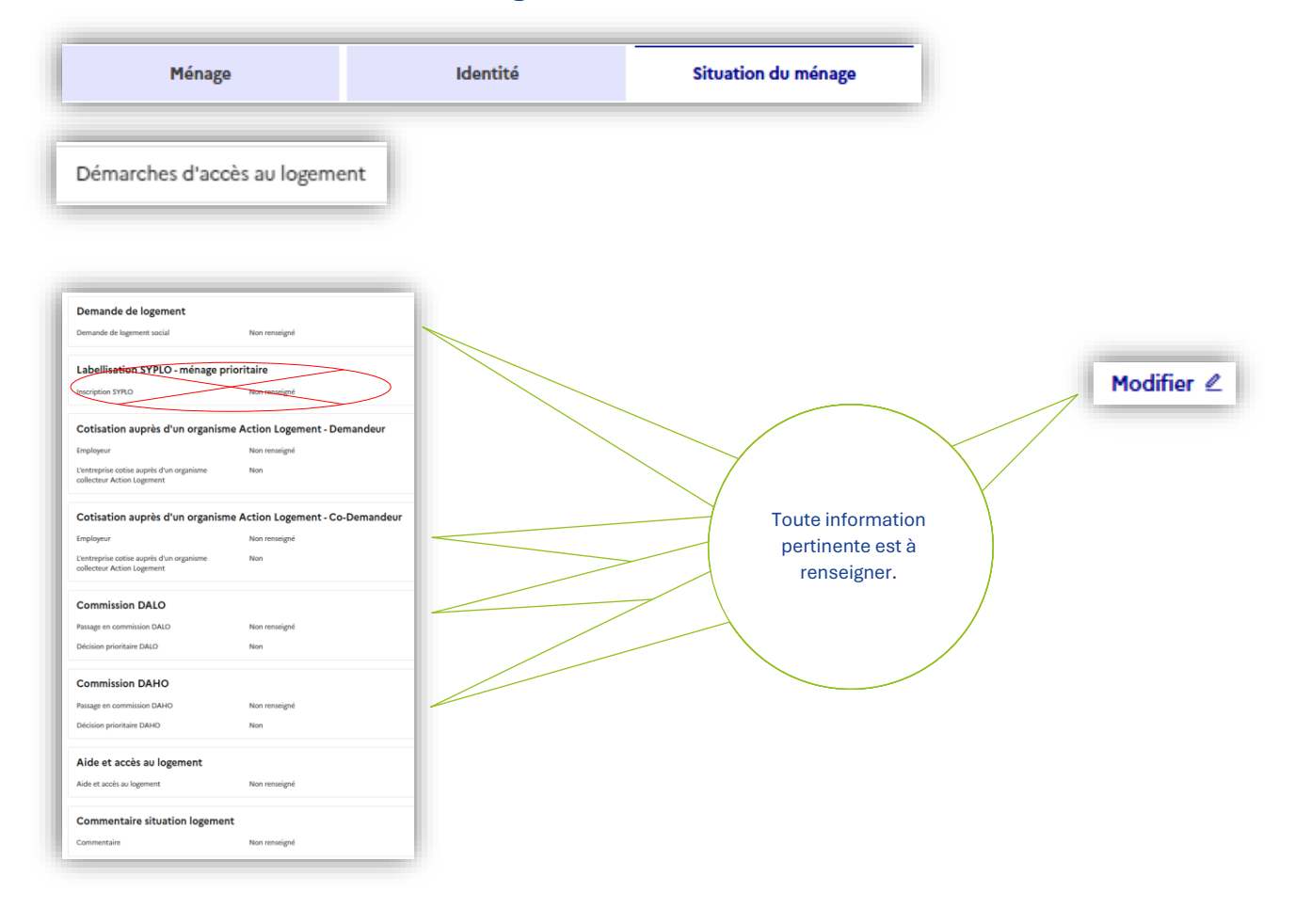

#### Ici aussi les réponses sont à détailler si une réponse positive est indiquée :

| Domondo do logo                                                                  | ment                                                                                                    |
|----------------------------------------------------------------------------------|----------------------------------------------------------------------------------------------------|
| Demande de loge                                                                  | ment                                                                                                    |
| Demande de logement social                                                       |                                                                                                    |
| Oui     Non                                                                      | NR 🔿 A réaliser                                                                                                    |
| Numéro unique                                                                    |                                                                                                    |
|                                                                                  |                                                                                                    |
| a simter                                                                         |                                                                                                    |
| () Ajouter                                                                       |                                                                                                    |
| Date de la demande                                                               |                                                                                                    |
|                                                                                  |                                                                                                    |
| jj/mm/aaaa                                                                       | 芭                                                                                                    |
| jj/mm/aaaa<br>Date de renouvellement                                             | 8                                                                                                    |
| jj/mm/aaaa<br>Date de renouvellement<br>ii/mm/aaaa                               | 8                                                                                                    |
| jj/mm/aaaa<br>Date de renouvellement<br>jj/mm/aaaa                               |                                                                                                    |
| jj/mm/aaaa<br>Date de renouvellement<br>jj/mm/aaaa<br>Département                | B<br>vile                                                                                                    |
| jj/mm/aaaa<br>Date de renouvellement<br>jj/mm/aaaa<br>Département<br>Département | Contraction of the second second seco |

| L'entrepris     | e cotise auprès d'un organisme collecteur Action Logement |
|-----------------|-----------------------------------------------------------|
| 🖲 Oui           | ○ Non                                                     |
| Organisme       | collecteur *                                              |
| NON RE          | NSEIGNE                                                   |
| 🛛 Valide        |                                                           |
| Demande         | déposée auprès de l'employeur                             |
| 🔾 Oui           | ○ Non                                                     |
| Numéro de       | e dossier ou de la demande                                |
|                 |                                                           |
| Cotisa<br>Logem | tion auprès d'un organisme Action<br>nent - Co-Demandeur  |
|                 |                                                           |
| Employeur       |                                                           |

| Comn       | nission I      | DALO   |  |
|------------|----------------|--------|--|
| Passage e  | n commission   | DALO   |  |
| 🖲 Oui      |                |        |  |
| DALO req   | ualifié en DAI | ю      |  |
| Oui        | O Non          |        |  |
| Dossier d  | éposé          |        |  |
| 🔿 Oui      | O Non          |        |  |
| Date de d  | épôt           |        |  |
| jj/mm/a    | aaa            |        |  |
| Date de l' | accusé de réc  | eption |  |
| jj/mm/a    | 1222           |        |  |
| Date de d  | écision        |        |  |
| jj/mm/a    | 1000           |        |  |
| Décision   | prioritaire DA | LO     |  |
|            | Ner            |        |  |

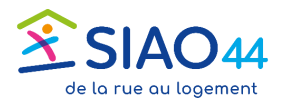

Activité professionnelle / scolarisation / garde / formation

| Ménage                           | Iden             |
|----------------------------------|------------------|
| ctivité professionnelle / scola  | risation / garde |
| Emploi                           |                  |
| En emploi                        | Non renseigné    |
| Retraite                         |                  |
| Retraité                         | Non renseigné    |
| Inactife divers hare retraité    |                  |
| Inactifs divers hors retraite    | Non renseigné    |
|                                  |                  |
| Chômage                          |                  |
| Chômeur                          | Non renseigné    |
| RQTH                             |                  |
| RQTH                             | Non renseigné    |
| Formation / cursus scolaire      |                  |
| En formation / cursus scolaire   | Non renseigné    |
|                                  | _                |
| Informations liées à la jeunesse | Non ronsoignée   |
|                                  | Norrenseignee    |
| Moyen de locomotion              |                  |
| Moyen de locomotion              | Non              |

Ici aussi les réponses sont à détailler si une réponse positive est indiquée :

| Emploi                                          |   |
|-------------------------------------------------|---|
| En emploi i                                     |   |
| ● Oui 🗌 Non 🗌 NR                                |   |
| En recherche d'emploi                           |   |
| 🔾 Oui 🗌 Non 💿 NR                                |   |
| Type de contrat                                 |   |
| Sélectionnez une option                         | ~ |
| Temps de travail                                |   |
|                                                 | ~ |
| Horaires décalés  Oui Non Date début de contrat |   |
| jj/mm/aaaa                                      | Ë |
| Date de fin de contrat                          |   |
| jj/mm/aaaa                                      | Ë |
| Type de recherche<br>Auto. Manuel               |   |
| Recherche                                       |   |
| Voie, ville, code postal                        |   |
| Adresse d'emploi                                |   |
| AND REAL PROPERTY OF A                          |   |

| Formation / cursus scolaire                            |
|--------------------------------------------------------|
| En formation / cursus scolaire                         |
| Oui Non NR                                             |
| Type de formation i                                    |
| O En formation initiale O En formation professionnelle |
| Type de recherche                                      |
| Auto. Manuel                                           |
| Recherche                                              |
| Voie, ville, code postal                               |
| Adresse de formation                                   |
| Libellé de la voie                                     |
| Ville                                                  |
| Ville                                                  |
| Code postal                                            |
| Code postal                                            |
| Code EPCI                                              |
| Code EPCI                                              |
|                                                        |

| Mo  | yen de locomotion                         |
|-----|-------------------------------------------|
| Моу | ven de locomotion                         |
| •   | Oui 🔘 Non                                 |
| Тур | e de moyen de locomotion                  |
| 7   | type de moyen de locomotion sélectionnées |
|     | vélo                                      |
|     | trottinette                               |
|     | transport en commun                       |
| ~   | scooter                                   |
| ~   | moto                                      |
| ~   | voiture                                   |
| _   |                                           |

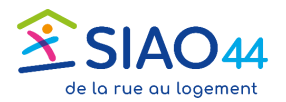

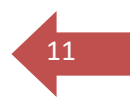

#### Situation budgétaire

|  | <br>- |
|--|-------|
|  | <br>- |
|  |       |
|  |       |

Identité

Situation du ménage

#### **Dettes passives**

nage

Renseigner ici les éléments constitutifs de la situation budgétaire :

Ressources et charges mensuelles, et les éventuelles dettes dites passives, ne faisant pas l'objet d'un remboursement mensuel.

Ces dettes peuvent faire l'objet d'un plan d'apurement, d'un dossier de surendettement... Le crayon permet d'ajouter ou de modifier un montant le cas échéant.

On ne peut pas les supprimer, si la personne n'est pas concernée, laisser les montants à 0.

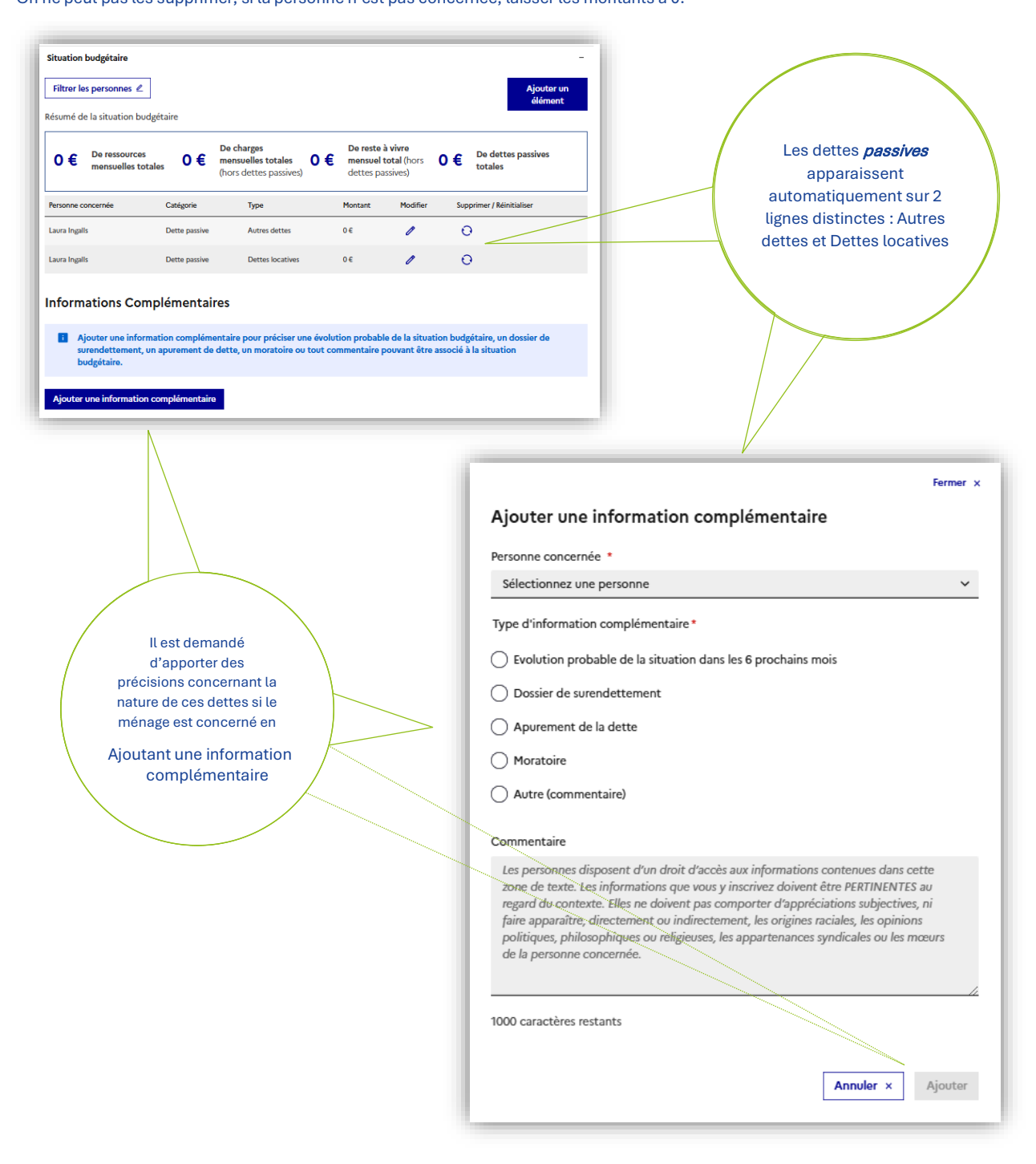

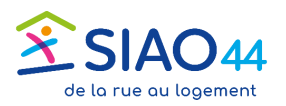

#### Onglet Situation du ménage Situation budgétaire

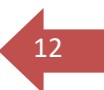

Reste à vivre mensuel

Pour ajouter une ressource ou une charge, cliquer sur « Ajouter un élément »

Le tableau ci-contre apparait.

- Dans le menu « Personne concernée » choisir une personne
- Dans la liste « Type d'élément budgétaire » cliquer sur Ressource ou Charge, puis choisir un élément et indiquer un montant.
- Répéter l'opération autant de fois que nécessaire.
- Ne pas oublier d'enregistrer

| Ajouter un élément budgétaire Personne concernée * Laura INGALLS Catégorie d'élément budgétaire  Ressource Charge Type d'élément budgétaire * RSA | ~ |
|----------------------------------------------------------------------------------------------------|---|
| Personne concernée * Laura INGALLS Catégorie d'élément budgétaire  Ressource Charge Type d'élément budgétaire * RSA                               | ~ |
| Laura INGALLS Catégorie d'élément budgétaire  Ressource Charge Type d'élément budgétaire * RSA                                                    | ~ |
| Catégorie d'élément budgétaire<br>Ressource Charge<br>Type d'élément budgétaire *<br>RSA                                                          |   |
| Ressource Charge Type d'élément budgétaire * RSA                                                                                                  |   |
| Ressource Charge Type d'élément budgétaire * RSA                                                                                                  |   |
| Type d'élément budgétaire *<br>RSA                                                                                                    |   |
| RSA                                                                                                    |   |
| RSA                                                                                                    |   |
|                                                                                                    | ~ |
| Montant mensuel en euros *                                                                                                    |   |
| 625                                                                                                    |   |
| 655                                                                                                    |   |

Ajouter et Enregistrer

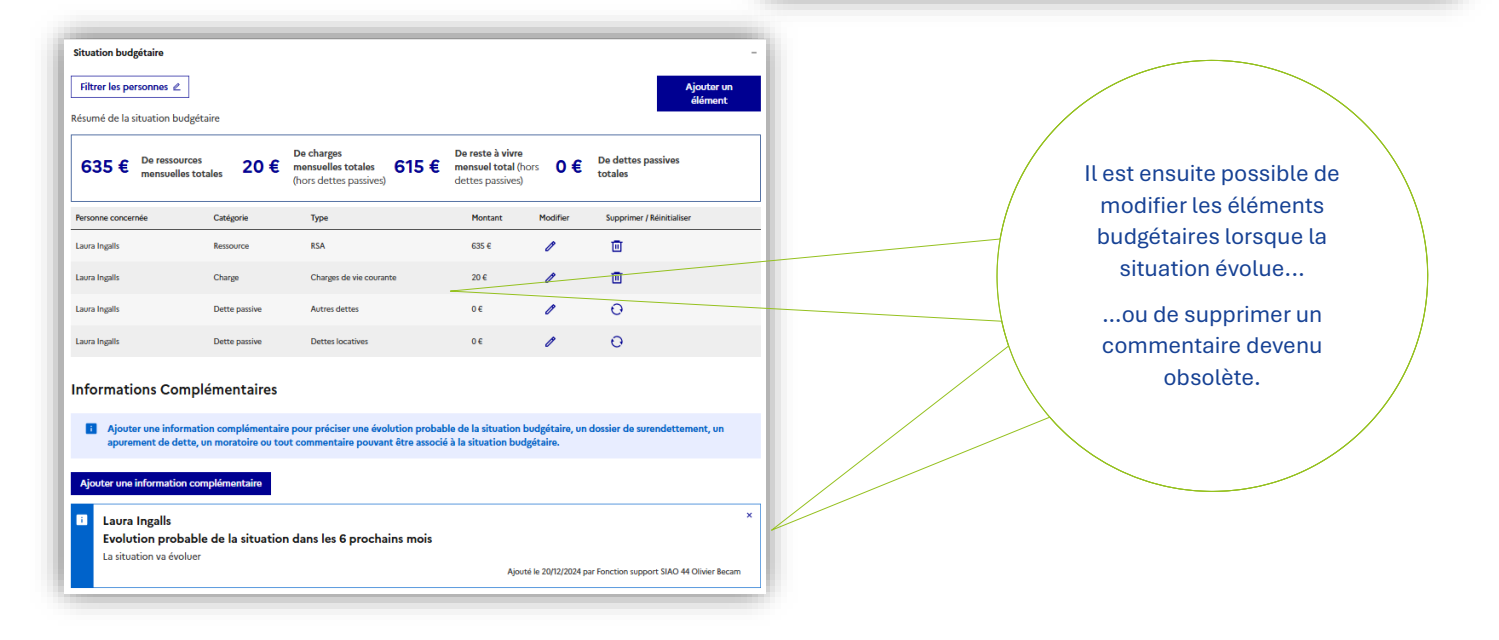

Situation budgétaire

Filtrer les personnes 🖉

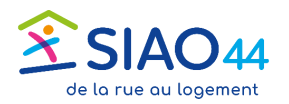

# **Onglet Evaluations**

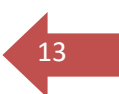

| Ménage | Identité | Situation du ménage | Evaluations |
|--------|----------|---------------------|-------------|
|        |          |                     |             |

Accéder aux évaluations approfondies ; une confirmation de demande d'accès est demandée s'il s'agit du premier accès aux évaluations approfondies.

Une fois l'accès accordé, cliquer sur « Démarrer une évaluation approfondie »

| 0                                                                                                    |                                                             |                                   |                             |                                |                                   |                                             |                         |
|----------------------------------------------------------------------------------------------------|-------------------------------------------------------------|-----------------------------------|-----------------------------|--------------------------------|-----------------------------------|---------------------------------------------|-------------------------|
| 1 personne dans ce ména                                                                                             | ge Laura Ingalls                                            |                                   |                             |                                |                                   |                                             |                         |
| éer une demande d'insertion C                                                                                       | onsulter le Soliguide                                       | Télécharger la fiche              |                             |                                |                                   |                                             |                         |
| es les informations sont sauvegardée                                                                                | 5                                                           | <u> </u>                          |                             |                                |                                   |                                             |                         |
| iière mise à jour le 18/12/2024 à 16:21                                                                             | par Fonction support SIAO 4                                 | 4 Olivier Becam                   |                             |                                |                                   |                                             |                         |
| Ménage Identité                                                                                                    | Situation du<br>ménage                                      | Evaluations                       | Notes                       | Suivi des<br>modifications     |                                   |                                             |                         |
| aluation approfond                                                                                                  | die                                                         |                                   |                             |                                |                                   |                                             |                         |
| dispositif n'est pas associé à une de                                                                               | mande du ménage, souhaite:                                  | -vous tout de même accéd          | er aux évaluations appr     | ofondies du ménage ?           |                                   |                                             |                         |
| cces sera historise dans l'onglet de su                                                                             | iivi des modifications.                                     |                                   | Accéder aux éva             | luations approfondies          |                                   |                                             |                         |
|                                                                                                    |                                                             |                                   |                             |                                |                                   |                                             |                         |
|                                                                                                    |                                                             |                                   |                             |                                |                                   |                                             |                         |
|                                                                                                    |                                                             |                                   | Evaluati                    | on approfor                    | die                               |                                             |                         |
|                                                                                                    |                                                             |                                   |                             |                                |                                   | Démarrer                                    | une évaluation approfor |
|                                                                                                    |                                                             |                                   |                             |                                |                                   |                                             |                         |
|                                                                                                    |                                                             |                                   | Membre du mér               | nage                           |                                   | Auteur                                      |                         |
|                                                                                                    |                                                             |                                   | Sélectionnez                | une option                     |                                   | <ul> <li>Sélectionnez une option</li> </ul> |                         |
|                                                                                                    |                                                             |                                   | Rechercher                  |                                |                                   |                                             |                         |
|                                                                                                    |                                                             |                                   | Recherche                   |                                |                                   |                                             |                         |
|                                                                                                    |                                                             |                                   |                             |                                |                                   |                                             |                         |
|                                                                                                    |                                                             |                                   | _                           |                                |                                   | _                                           | Fil                     |
| Projet du ménage<br>Projet résidentiel du ménage (20<br>Retranscrivez ici le discours du ménage sur<br>géographique | 00 caractères restants)<br>ses souhaits en termes de parcou | rs résidentiel, d'accès au logeme | nt, à l'hébergement ou à un | e autre forme d'habitat, y con | pris sur ses souhaits de mobilité |                                             | Fi                      |

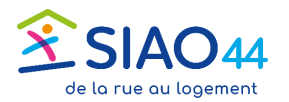

## **Onglet Evaluations**

| Ménage Identité Situation du ménage Evaluations |
|-------------------------------------------------|
|-------------------------------------------------|

La publication de l'évaluation la rend visible par tous les acteurs habilités. Il est également possible de <u>l'enregistrer en brouillon</u> dans un premier temps, avant de la <u>modifier</u> et enfin de la <u>publier</u>. 14

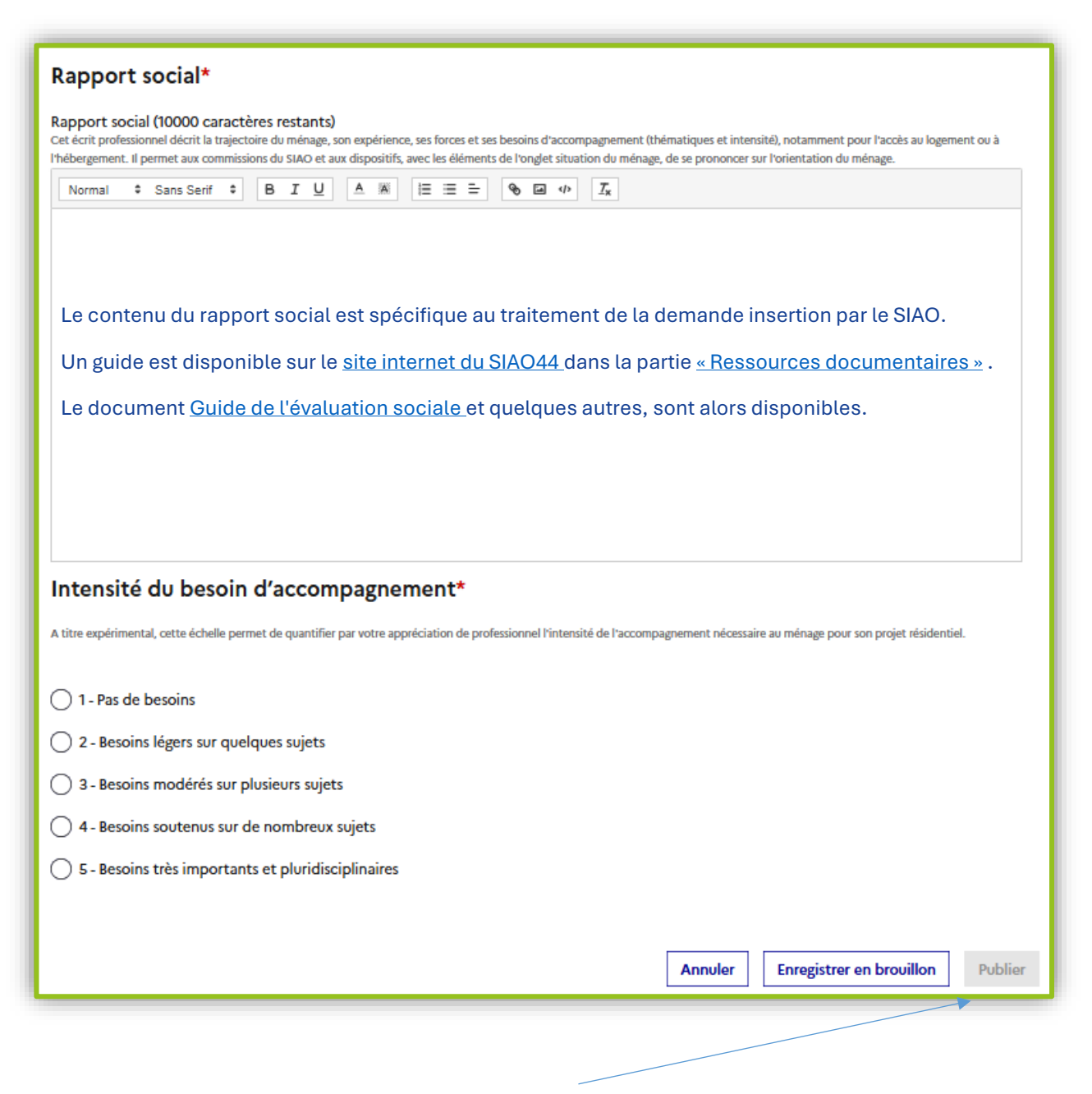

La publication de l'évaluation est possible uniquement si les parties obligatoires sont renseignées : Rapport social\* et Intensité du besoin d'accompagnement\*

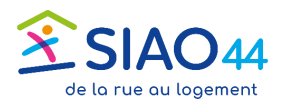

#### INTRODUCTION À LA DEMANDE D'INSERTION\*

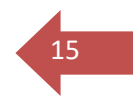

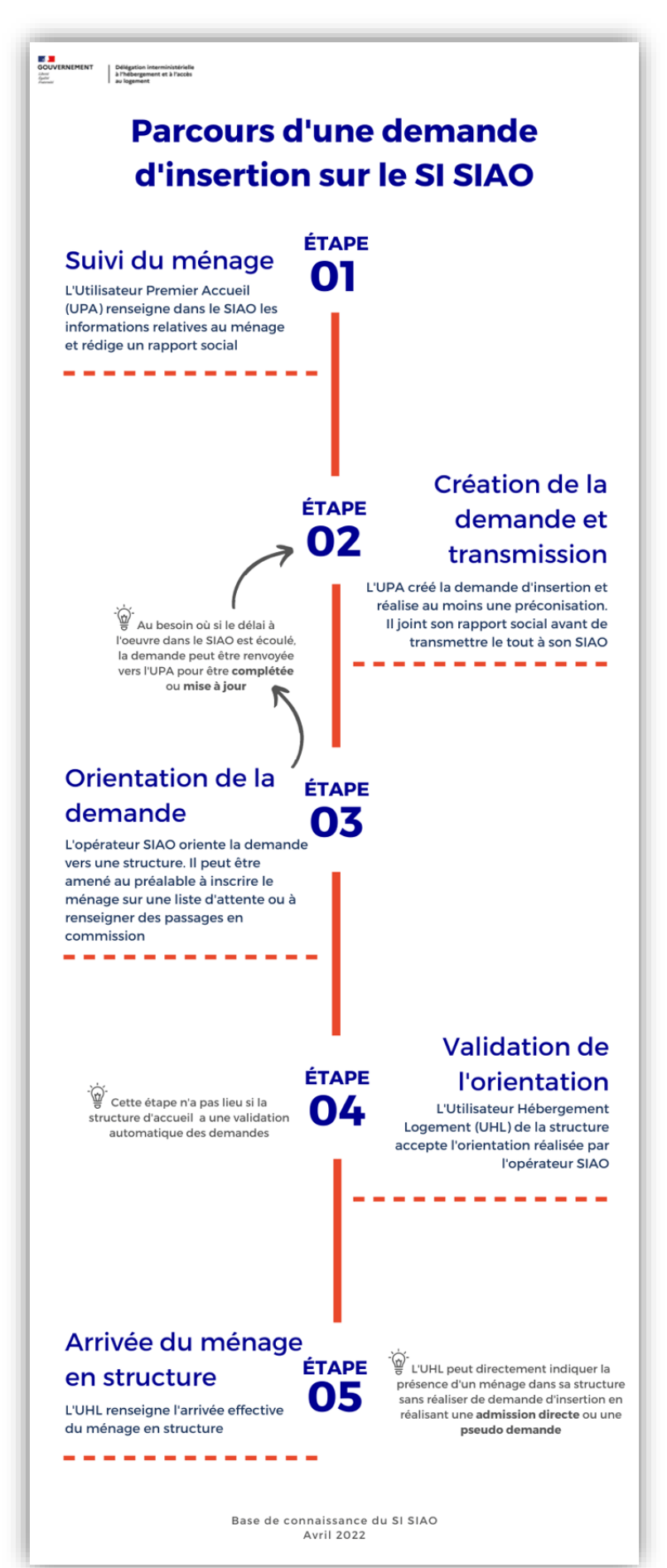

\*Extrait de la base de connaissance du SI SIAO, <u>site édité par la DIHAL</u>

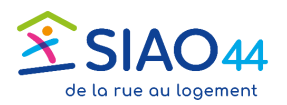

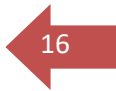

Le processus de création commence lors du clic sur le bouton « Créer une demande d'insertion ». La demande pourra être enregistrée lorsque tous les champs obligatoires seront renseignés

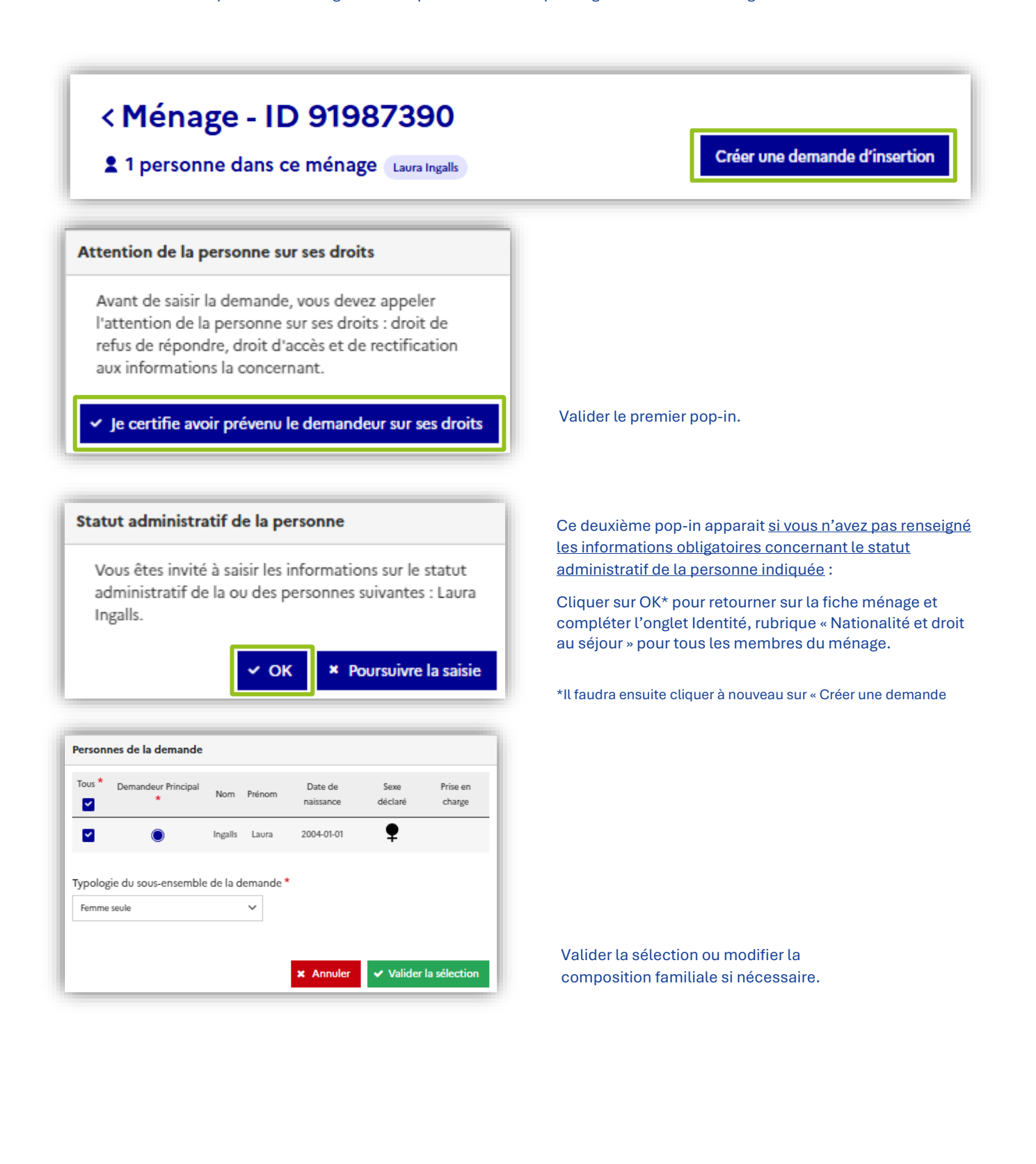

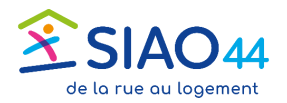

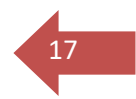

#### Formulaire de création

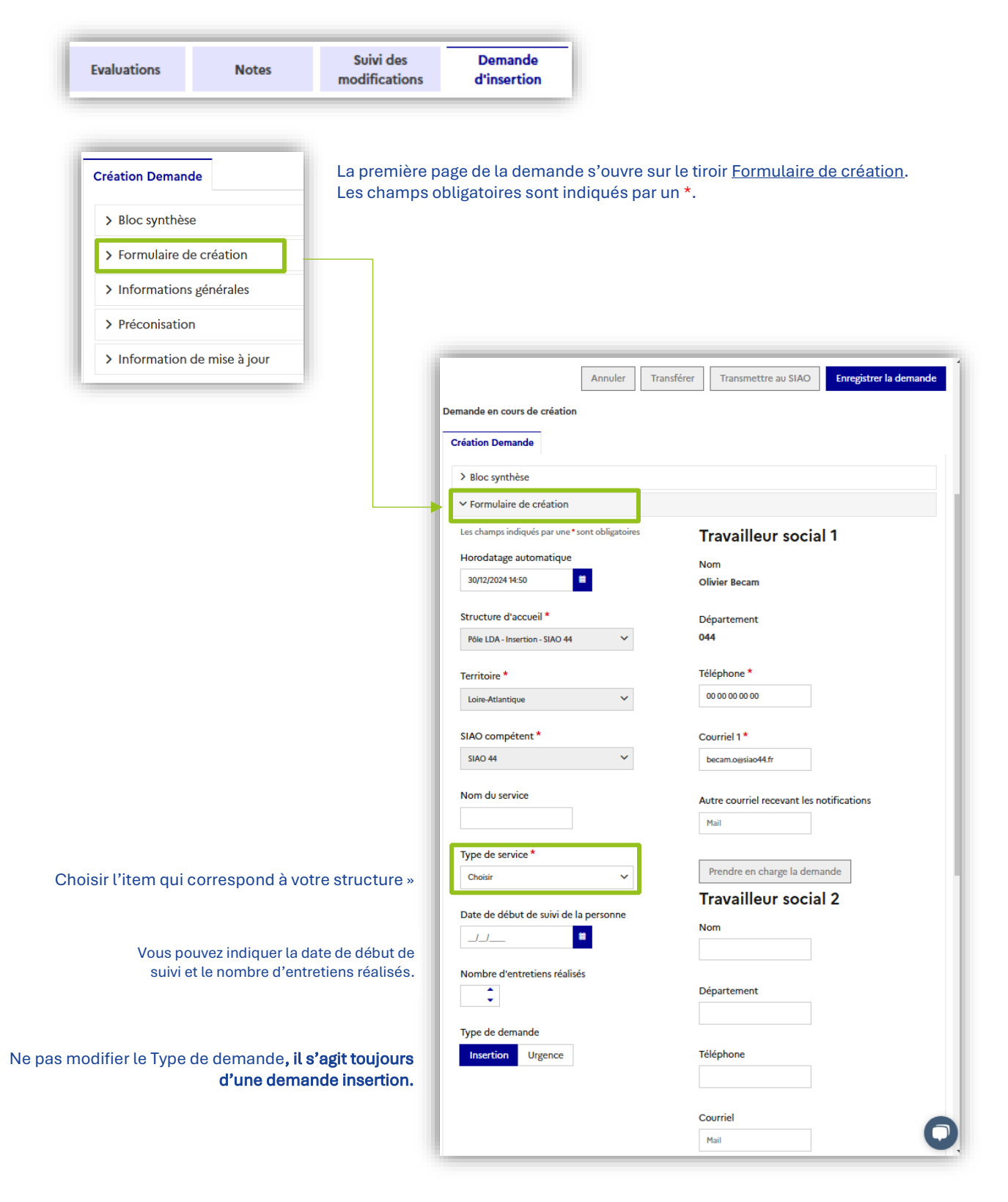

Il est possible d'ajouter le mail d'une autre personne ainsi que le nom d'un travailleur social avec qui la demande est travaillée.

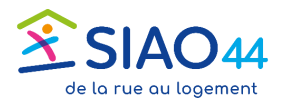

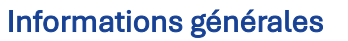

opinions politiques, philosophiques ou religieuses, les appartenances

syndicales ou les mœurs de la personne concernée.

Situation physique

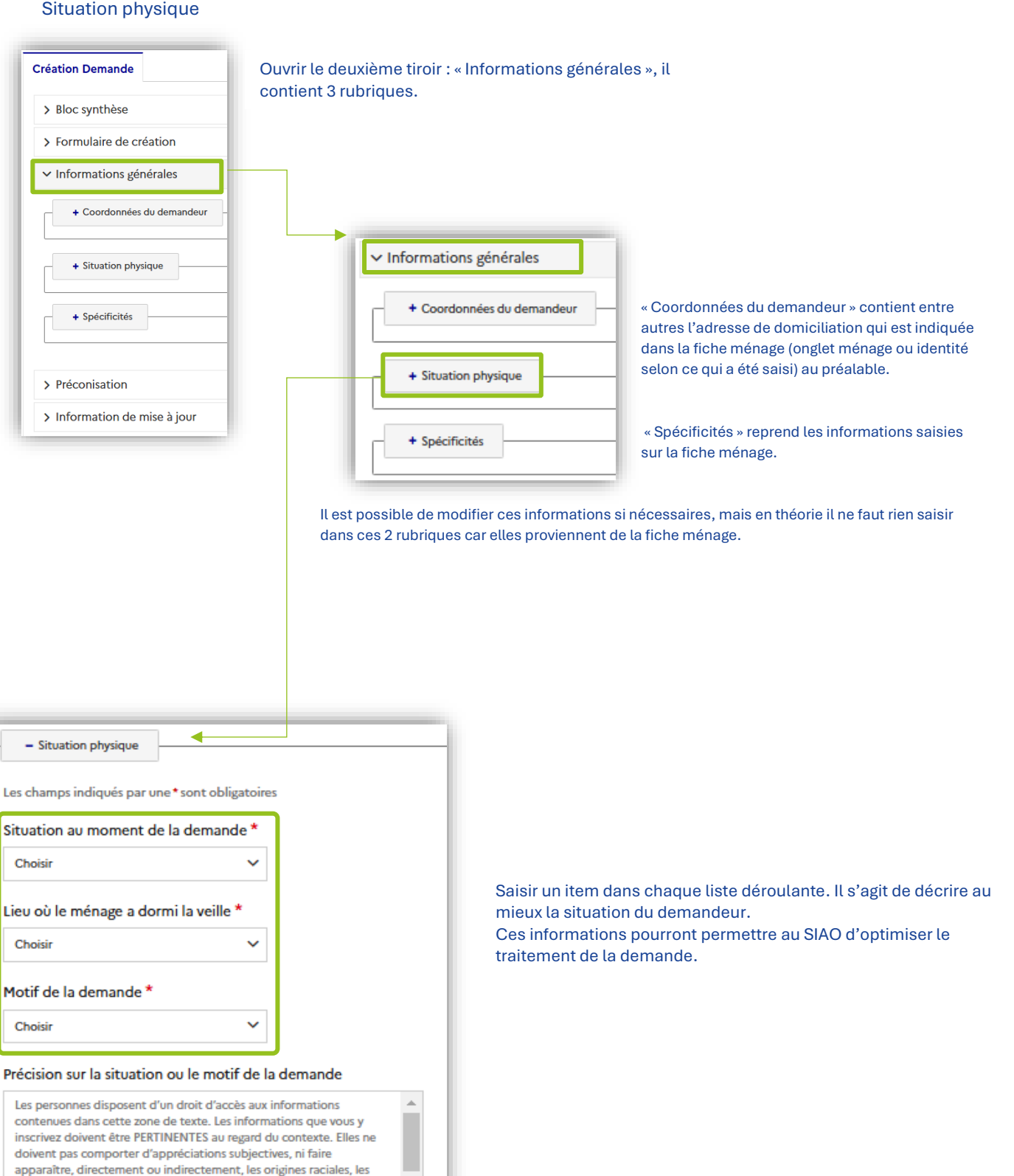

18

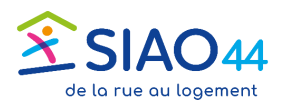

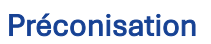

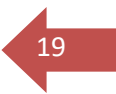

| ✓ Préconisation                          |         |
|------------------------------------------|---------|
| - Préconisation 1                        |         |
| Les champs indiqués par une * sont oblig | atoires |
| Dispositif *                             |         |
| Logement                                 | ~       |
| Type d'établissement niveau 1*           |         |
| Logement foyer                           | ~       |
| Type d'établissement niveau 2            |         |
| Résidences sociales                      | ~       |
| Type d'établissement niveau 3            |         |
| Type d'établissement 3                   | ~       |
| Structure                                |         |
| Structure                                | ~       |
| Zone géographique                        |         |
| Zone géographique                        | ~       |
| Type de place *                          |         |
| Choisir « Place d'insertion »            | ~       |
|                                          |         |

Vous devez faire un choix parmi les 4 items proposés. La saisie est faite « en cascade » : un choix dans un menu entraine une autre question.

Hébergement : correspond à CHRS Logement : tous les autres dispositifs du périmètre d'orientation SIAO 44 Accompagnement : demande FSL Le choix « Non renseigné » est également possible.

Il n'est pas nécessaire d'aller jusqu'au choix d'une structure.

|                           | Type de place * indirecto<br>Place d'insertion v | paramer, ancecement ou<br>ement, les origines raciales, les<br>s politiques, philosophiques ou<br>es, les appartenances syndicales ou<br>urs de la personne concernée. |                                           |
|---------------------------|--------------------------------------------------|----------------------------------------------------------------------------------------------------|-------------------------------------------|
|                           | Configuration physique                           |                                                                                                    |                                           |
| Il est alors possible     | Catégorie de place  V                            |                                                                                                    |                                           |
| d'enregistrer la demande. | Supprimer la preconisation                       |                                                                                                    |                                           |
|                           | + Ajouter une préconisation                      |                                                                                                    |                                           |
|                           |                                                  | Enregistrer la demande                                                                                                    | Succès<br>La demande a été<br>enregistrée |

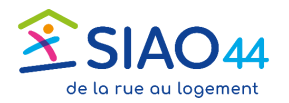

### Transmettre la demande au SIAO

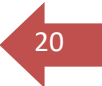

Une fois la demande enregistrée, il faut la transmettre au SIAO pour qu'elle puisse être instruite et orientée sur un groupe de places dans une structure.

Cliquer sur le bouton «  $\ensuremath{\mathsf{Transmettre}}$  au SIAO ».

| < Ména                                                              | ige - ID                                          | 9198739                                                        | 0                 |                          |                |                | Transmettre la demande d'insertion au SIAO                      |
|---------------------------------------------------------------------|---------------------------------------------------|----------------------------------------------------------------|-------------------|--------------------------|----------------|----------------|-----------------------------------------------------------------|
| 1 persor                                                            | nne dans ce                                       | e ménage Laura I                                               | ngalls            |                          |                |                |                                                                 |
| Consulter le Soliguide 🔋 Télécharger la fiche 🖨 Imprimer la demande |                                                   |                                                                |                   |                          |                |                | Souhaitez-vous réellement transmettre cette<br>demande au SIAO? |
| Toutes les inforr<br>Dernière mise à<br><b>Ménage</b>               | nations sont sau<br>jour le 23/12/202<br>Identité | vegardées<br>24 à 14:44 par Fonctior<br>Situation du<br>ménage | n support SIAO 44 | 4 Olivier Becam<br>Notes | Suivi des      | Demande        | V Oui X Non                                                     |
|                                                                     | Ann                                               | nuler Supprimer                                                | Transférer        | Transmettre au S         | SIAO Enregistr | rer la demande | 🗸 Succès ×                                                      |
| Demande Nº 457                                                      | 727770 - Demand                                   | de en cours de créatio                                         | n                 |                          |                |                | Demande transmise au<br>SIAO                                    |

La demande peut désormais être instruite par le SIAO et sera orientée vers une structure ou inscrite sur une liste d'attente. Vous pouvez suivre le traitement de vos demandes sur la page d'accueil du SI SIAO

| Loire-Atlantique                             |              |
|----------------------------------------------|--------------|
| > Demandes en cours de création              | 0 demande(s) |
| > Demandes transmises au SIAO compétent      | 1 demande(s) |
| > Demandes à compléter                       | 0 demande(s) |
| > Demandes refusées ou annulées par le SIAO  | 0 demande(s) |
| > Demandes inscrites sur une liste d'attente | 2 demande(s) |
| > Demandes inscrites sur une liste d'attente | 2 demand     |

## **Pour finir**

L'instruction d'une demande peut conduire le SIAO à faire une demande d'informations complémentaires. La demande change alors de statut et devient *à compléter* 

De plus, tous les 4 mois, une demande inscrite sur liste d'attente doit être Mise à jour.

Dans ces 2 cas, l'UPA reçoit une notification l'invitant à agir.

Un délai de 2 mois est accordé avant annulation de la demande.

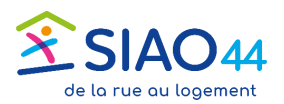

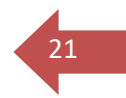

#### Vos interlocuteurs au SIAO

Vous êtes travailleur social et vous souhaitez échanger sur l'instruction d'un dossier insertion

Qui : Le service insertion

Permanences partenaires au 06 02 07 60 05

- ✓ Lundi et vendredi matin de 9h30 à 12h
- Mardi après-midi de 14h à 16h30

Par mail à dossier.siao@siao44.fr

Vous avez besoin de support technique ou d'une formation pour l'utilisation du SI SIAO, demander une création de compte...

Qui : Olivier BECAM, Chargé de mission SI SIAO

Par téléphone : 06 79 44 78 36 Par mail à <u>cm.sisiao@siao44.fr</u>

#### Pour aller encore plus loin...

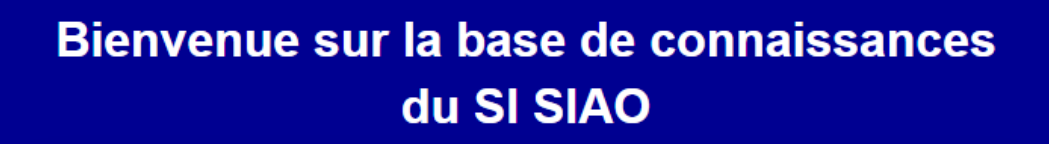

Q Rechercher des réponses

https://basedeconnaissances.sisiao.dihal.gouv.fr/support - Site édité et étoffé par la DIHAL